ISH Metro

#### Hier is het booq-dashboard. Klik op Artikelen .

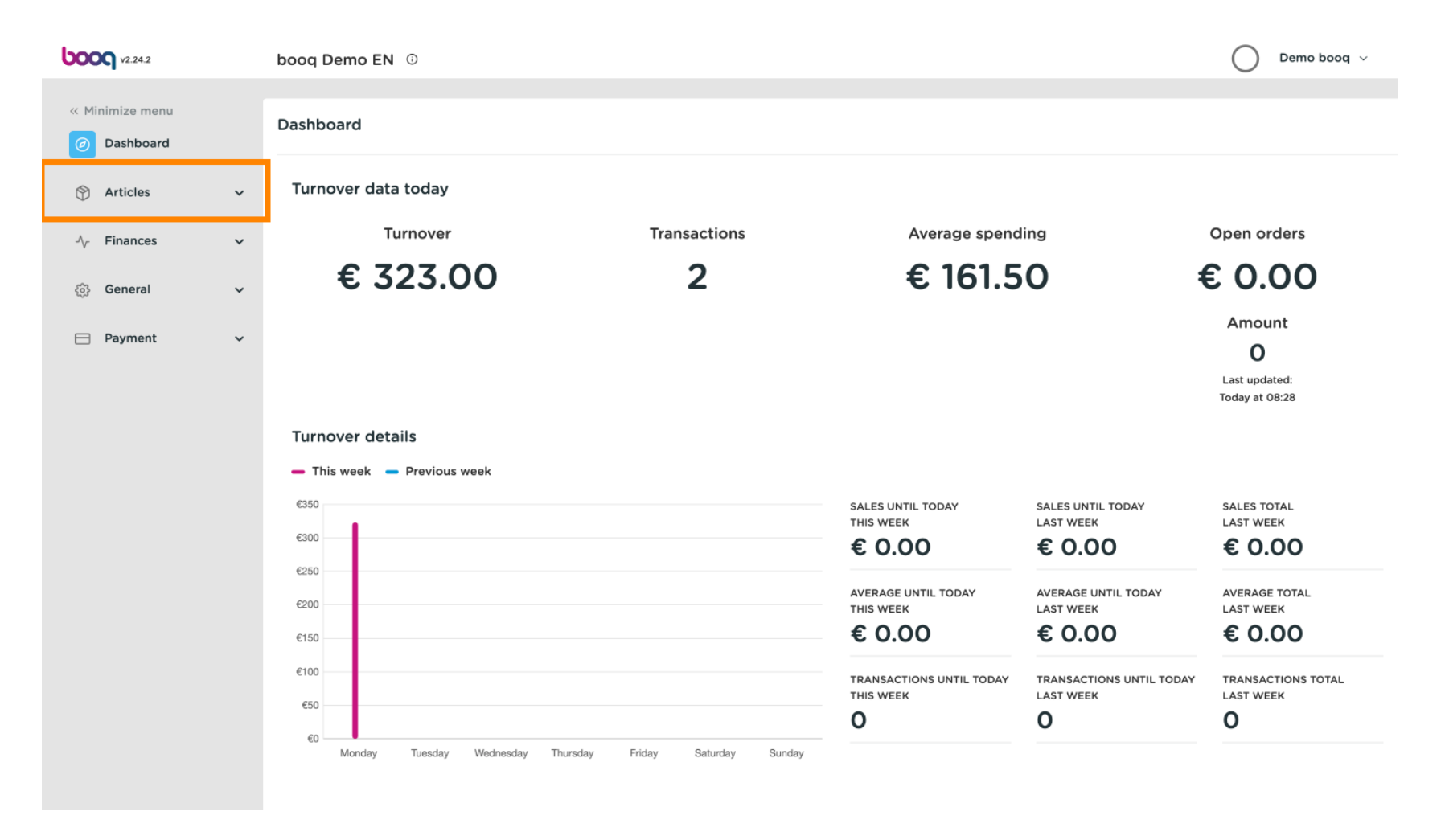

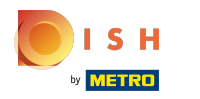

### Skik nu op Producten om de productlijst te openen.

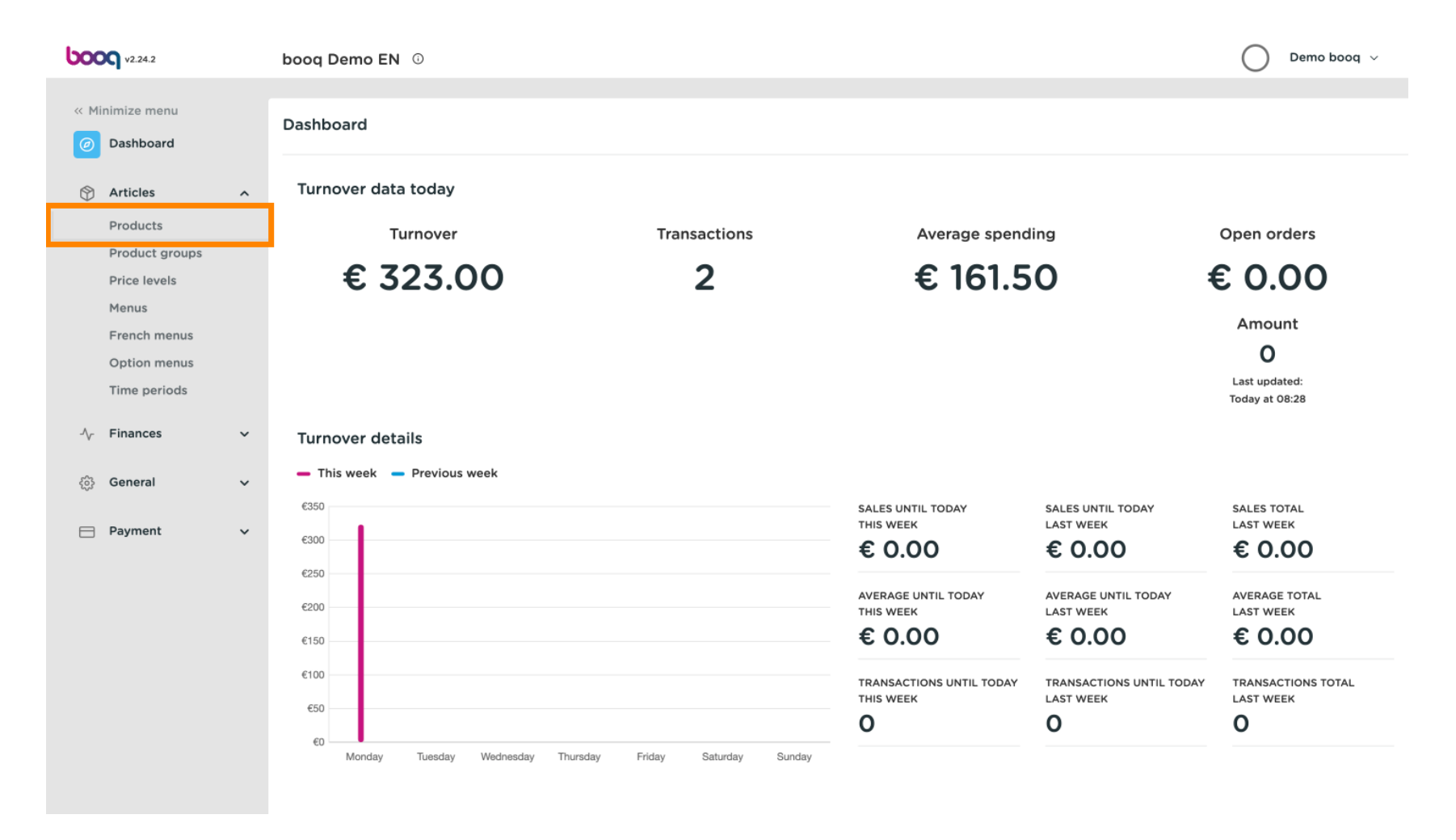

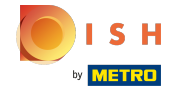

### () Alle ingevoerde producten van uw restaurant worden hier getoond.

| <b>000</b> v2.24.2                                       |   | booq Dem   | oEN 🛈                  |                           |                  |                  |                              | 🔘 Demo booq 🗸 |     |
|----------------------------------------------------------|---|------------|------------------------|---------------------------|------------------|------------------|------------------------------|---------------|-----|
| « Minimize menu ② Dashboard                              |   | Products ( | 135 produc<br>Allerger | ts)<br>Is                 |                  |                  |                              |               |     |
| Articles                                                 | ^ | <b>Q</b> ( | Type to s              | Product group All         | ~) ∷≣            | Show 50 ~records | $\odot$ Columns $\checkmark$ | + Add Product |     |
| Product groups                                           |   |            | ID ¢                   | Name 🗘                    | Product group \$ | Turnover group   | Price 🗘 Option price 🗘       | VAT 🗘         | Pro |
| Menus                                                    |   | 0 G t      | ī) #98                 | Amaretto Disaronno        | Foreign spirits  | Drinks High VAT  | € 5.25                       | 21% - Hoog    | Ba  |
| French menus                                             |   | 6 t        | #68                    | Apple Juice               | Softdrinks       | Drinks Low VAT   | € 3.20                       | 9% - Laag     | Ba  |
| Time periods                                             |   | 0 G t      | 119                    | Bacardi Blanco            | Foreign spirits  | Drinks High VAT  | € 5.25                       | 21% - Hoog    | Ва  |
| -\/ <sub>℃</sub> Finances                                | ~ | 0 G t      | #120                   | Bacardi Limon             | Foreign spirits  | Drinks High VAT  | € 5.25                       | 21% - Hoog    | Ba  |
| ැති General                                              | ~ | 0 G t      | ī #99                  | Baileys                   | Foreign spirits  | Drinks High VAT  | € 5.25                       | 21% - Hoog    | Ba  |
| ε <sub>φ</sub> ι στη στη στη στη στη στη στη στη στη στη |   | 0 G t      | #78                    | Ballantines               | Whiskey          | Drinks High VAT  | € 6.25                       | 21% - Hoog    | Ba  |
| Payment                                                  | ~ | 0 G t      | ī) #14                 | Bearnaise Steak And Fries | Dishes           | Food             | € 19.50                      | 9% - Laag     | Ke  |
|                                                          |   | 0 G t      | #40                    | Bête. Café                | Special Coffees  | Drinks High VAT  | € 7.75                       | 9% - Laag     | Ba  |
|                                                          |   | 0 G t      | #76                    | Bok Beer (seasonal)       | Tap Beers        | Drinks High VAT  | € 4.75                       | 21% - Hoog    | Ba  |
|                                                          |   | 0 G t      | #112                   | Bombay Gin                | Foreign spirits  | Drinks High VAT  | € 5.25                       | 21% - Hoog    | Ba  |
|                                                          |   | 0 G t      | #132                   | Bottle Of Red Wine        | Wines            | Drinks High VAT  | € 19.95                      | 21% - Hoog    | Ba  |
|                                                          |   | 06         | #135                   | Bottle Of Rose            | Wines            | Drinks High VAT  | € 19.95                      | 21% - Hoog    | Ba  |
|                                                          |   |            |                        |                           | 1 2              | 3 >              |                              |               |     |

### Om een product aan te passen klikt u op het potloodpictogram.

| <b>0000</b> v2.24.2                        |   | booq Demo EN                 | N O                                          |                 |                  |                        | Demo booq     | ~    |  |
|--------------------------------------------|---|------------------------------|----------------------------------------------|-----------------|------------------|------------------------|---------------|------|--|
| « Minimize menu<br>Ø Dashboard             |   | Products (135 p<br>General A | Products (135 products)<br>General Allergens |                 |                  |                        |               |      |  |
| Articles                                   | ^ | <b>Q Ty</b>                  | ype to search Product group All              | ~) ≔            | Show 50 vrecords | © Columns ∨            | + Add Product |      |  |
| Products<br>Product groups<br>Price levels |   | 1                            | ID 🗘 Name 🗘                                  | Product group 🗘 | Turnover group   | Price 🗘 Option price 🗘 | VAT 🗘         | Proc |  |
| Menus                                      |   | C 1                          | #98 Amaretto Disaronno                       | Foreign spirits | Drinks High VAT  | € 5.25                 | 21% - Hoog    | Ва   |  |
| French menus                               |   | 2 🕤 🗊 🕴                      | #68 Apple Juice                              | Softdrinks      | Drinks Low VAT   | € 3.20                 | 9% - Laag     | Ba   |  |
| Time periods                               |   | 1                            | #119 Bacardi Blanco                          | Foreign spirits | Drinks High VAT  | € 5.25                 | 21% - Hoog    | Ва   |  |
| -\∕ Finances                               | ~ | 2 6 0 :                      | #120 Bacardi Limon                           | Foreign spirits | Drinks High VAT  | € 5.25                 | 21% - Hoog    | Ba   |  |
| ්රි General                                | ~ | C 10                         | #99 Baileys                                  | Foreign spirits | Drinks High VAT  | € 5.25                 | 21% - Hoog    | Ba   |  |
| 6 <sub>60</sub> 3                          |   | 26 🖬                         | #78 Ballantines                              | Whiskey         | Drinks High VAT  | € 6.25                 | 21% - Hoog    | Ва   |  |
| Payment                                    | ~ | 26 1                         | #14 Bearnaise Steak And Fries                | Dishes          | Food             | € 19.50                | 9% - Laag     | Ke   |  |
|                                            |   | 26 1                         | #40 Bête. Café                               | Special Coffees | Drinks High VAT  | € 7.75                 | 9% - Laag     | Ba   |  |
|                                            |   | 26 1                         | #76 Bok Beer (seasonal)                      | Tap Beers       | Drinks High VAT  | € 4.75                 | 21% - Hoog    | Ba   |  |
|                                            |   | 2 6 0 :                      | #112 Bombay Gin                              | Foreign spirits | Drinks High VAT  | € 5.25                 | 21% - Hoog    | Ba   |  |
|                                            |   | 26 1                         | #132 Bottle Of Red Wine                      | Wines           | Drinks High VAT  | € 19.95                | 21% - Hoog    | Ba   |  |
|                                            |   | 6 0                          | #135 Bottle Of Rose                          | Wines           | Drinks High VAT  | € 19.95                | 21% - Hoog    | Ва   |  |
|                                            |   |                              |                                              | 1 2             | 3 >              |                        |               |      |  |

ISH Metro

### Er verschijnt een venster waarin u de productinformatie kunt wijzigen. Klik op Opslaan .

| <b>6000</b> v2.24.2             | Edit Product | Article CLOSE (S)                                                                                                    |
|---------------------------------|--------------|----------------------------------------------------------------------------------------------------|
| « Minimize menu                 | # Article    | Name*         Amaretto Disaronno         Product group         Foreign spirits         Turnover group*         None (Default: Drinks High |
| <ul> <li>Ø Dashboard</li> </ul> |              | Prices Description                                                                                                    |
| 🕅 Articles                      |              | Price* 5.25 Option price 0.00 Short Name                                                                                                  |
| Products<br>Product groups      |              | Tax Rate* 21% - Hoog V Price per Search & filtere                                                                                         |
| Price levels<br>Menus           |              | Open price Unit Search Field1                                                                                                    |
| French menus<br>Option menus    |              | Production                                                                                                    |
| Time periods                    |              | Production 1 Course None Y                                                                                                    |
| -√ Finances                     |              | Production attributes                                                                                                    |
| හුරු General                    |              | DefaultBar                                                                                                    |
| Payment                         |              | + Add production attributes Process                                                                                                    |
|                                 |              | + Add option menu                                                                                                    |
|                                 |              | Composites Processing type Default ~                                                                                                    |
|                                 |              | No components have been added yet                                                                                                    |
|                                 |              | + Add item Identification                                                                                                    |
|                                 |              | Your 3faecf94-62c6-442f-992                                                                                                    |
|                                 |              | Save                                                                                                    |

## Om een product te kopiëren, klikt u op het afgebeelde kopieerpictogram .

| <b>0000</b> v2.24.2                                                    |        | booq Demo EN 0                                                                                                    | ooq Demo EN 0                 |                                    |                                          |                          |          |  |  |
|------------------------------------------------------------------------|--------|----------------------------------------------------------------------------------------------------|-------------------------------|------------------------------------|------------------------------------------|--------------------------|----------|--|--|
| <ul> <li>Minimize menu</li> <li>Dashboard</li> <li>Articles</li> </ul> | ^      | Products (135 products)<br>General Allergens                                                                                                    |                               | Show 50 yrecords                   | ter Columns X                            | + Add Product            |          |  |  |
| Products<br>Product groups<br>Price levels                             |        | ID © Name ©                                                                                                    | Product group \$              | Turnover group                     | Price $\Diamond$ Option price $\Diamond$ | VAT ¢                    | Proc     |  |  |
| Menus<br>French menus<br>Option menus                                  |        | Image: The second second se                        | Foreign spirits<br>Softdrinks | Drinks High VAT<br>Drinks Low VAT  | € 5.25<br>€ 3.20                         | 21% - Hoog<br>9% - Laag  | Ba<br>Ba |  |  |
| Time periods $\ensuremath{\mathbb{V}}\xspace$ Finances                 | ~      | <ul> <li>Image: marginal state of the state of the st</li></ul> | Foreign spirits               | Drinks High VAT<br>Drinks High VAT | € 5.25<br>€ 5.25                         | 21% - Hoog<br>21% - Hoog | Ba<br>Ba |  |  |
| 승 General                                                              | ~<br>~ | Image: Constraint of the second second se                        | Foreign spirits<br>Whiskey    | Drinks High VAT<br>Drinks High VAT | € 5.25<br>€ 6.25                         | 21% - Hoog<br>21% - Hoog | Ba<br>Ba |  |  |
|                                                                        |        | <ul> <li>C m #14 Bearnaise Steak And Fries</li> <li>C m #40 Bête. Café</li> </ul>                                                                                                    | Dishes<br>Special Coffees     | Food<br>Drinks High VAT            | € 19.50<br>€ 7.75                        | 9% - Laag<br>9% - Laag   | Ke<br>Ba |  |  |
|                                                                        |        | Image: Constraint of the second second se                        | Tap Beers<br>Foreign spirits  | Drinks High VAT                    | € 4.75<br>€ 5.25                         | 21% - Hoog<br>21% - Hoog | Ba       |  |  |
|                                                                        |        | Im #132 Bottle Of Red Wine     Im #135 Bottle Of Rose                                                                                                    | Wines                         | Drinks High VAT                    | € 19.95<br>€ 19.95                       | 21% - Hoog<br>21% - Hoog | Ва       |  |  |
|                                                                        |        |                                                                                                    | 1                             | 2 3 >                              |                                          |                          |          |  |  |

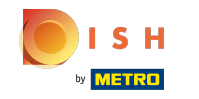

Т

Het product is nu gekopieerd. Om de naam te wijzigen, klikt u op de titel van het product en typt u de gewenste titel in .

| <b>0000</b> v2.24.2          |   | booq D                | ooq Demo EN 0                                |         |                           |                 |                  |                        | Demo booq     | ~    |
|------------------------------|---|-----------------------|----------------------------------------------|---------|---------------------------|-----------------|------------------|------------------------|---------------|------|
| « Minimize menu Ø Dashboard  |   | Produc<br>Genera      | Products (136 products)<br>General Allergens |         |                           |                 |                  |                        |               |      |
| Articles                     | ^ | ۹ (                   |                                              | Type to | search Product group All  | ~) ≔            | Show 50 vrecords | lter 💿 Columns 🗸       | + Add Product |      |
| Product groups               |   |                       |                                              | ID ¢    | Name 🗘                    | Product group 🗘 | Turnover group   | Price 🗘 Option price 🗘 | VAT 🗘         | Proc |
| Menus                        |   | 0 6                   | Û                                            | #98     | Amaretto Disaronno        | Foreign spirits | Drinks High VAT  | € 5.25                 | 21% - Hoog    | Ва   |
| French menus                 |   | 0                     | Û                                            | #137    | Amaretto Disaronno (copy) | Foreign spirits | Drinks High VAT  | € 5.25                 | 21% - Hoog    | Ba   |
| Time periods                 |   | 0 G                   | Ū                                            | #68     | Apple Juice               | Softdrinks      | Drinks Low VAT   | € 3.20                 | 9% - Laag     | Ва   |
| -\/- Finances                | ~ | 2 G                   | Ū                                            | #119    | Bacardi Blanco            | Foreign spirits | Drinks High VAT  | € 5.25                 | 21% - Hoog    | Ba   |
| ැති General                  | ~ | 2 E                   | Û                                            | #120    | Bacardi Limon             | Foreign spirits | Drinks High VAT  | € 5.25                 | 21% - Hoog    | Ba   |
| 6 <sub>0</sub> 3 - 2010 - 21 |   | 0 G                   | Û                                            | #99     | Baileys                   | Foreign spirits | Drinks High VAT  | € 5.25                 | 21% - Hoog    | Ba   |
| Payment                      | ~ | 2 G                   | Ū                                            | #78     | Ballantines               | Whiskey         | Drinks High VAT  | € 6.25                 | 21% - Hoog    | Ba   |
|                              |   | 2 G                   | Û                                            | #14     | Bearnaise Steak And Fries | Dishes          | Food             | € 19.50                | 9% - Laag     | Ke   |
|                              |   | <ul> <li>C</li> </ul> | Ū                                            | #40     | Bête. Café                | Special Coffees | Drinks High VAT  | € 7.75                 | 9% - Laag     | Ba   |
|                              |   | 2 E                   | Û                                            | #76     | Bok Beer (seasonal)       | Tap Beers       | Drinks High VAT  | € 4.75                 | 21% - Hoog    | Ba   |
|                              |   | <i>୧</i> ୧            | Ū                                            | #112    | Bombay Gin                | Foreign spirits | Drinks High VAT  | € 5.25                 | 21% - Hoog    | Ba   |
|                              |   | 0                     | Û                                            | #132    | Bottle Of Red Wine        | Wines           | Drinks High VAT  | € 19.95                | 21% - Hoog    | Ba   |
|                              |   |                       |                                              |         |                           | 1 2             | 3 >              |                        |               |      |

METRO

# Om het product uit de lijst te verwijderen, klikt u op het prullenbakpictogram.

| <b>0000</b> v2.24.2                   |   | booq Demo EN 0                            |                 |                  |                        | Demo booq     | ~    |  |
|---------------------------------------|---|-------------------------------------------|-----------------|------------------|------------------------|---------------|------|--|
| « Minimize menu<br><i>O</i> Dashboard |   | Products (136 products) General Allergens |                 |                  |                        |               |      |  |
| Articles<br>Products                  | ^ | Q Type to search Product group All        | ~) ≔            | Show 50 vrecords | er 💿 Columns 🗸         | + Add Product |      |  |
| Product groups                        |   | ID 🗘 Name 🗘                               | Product group 🗘 | Turnover group   | Price 🗘 Option price 🗘 | VAT 🗘         | Proc |  |
| Menus                                 |   | 🧷 🖻 🛱 #98 Amaretto Disaronno              | Foreign spirits | Drinks High VAT  | € 5.25                 | 21% - Hoog    | Ba   |  |
| French menus                          |   | 🧷 🔂 🔟 #137 Amaretto Disaronno TEST        | Foreign spirits | Drinks High VAT  | € 5.25                 | 21% - Hoog    | Ва   |  |
| Time periods                          |   | 🖉 🔂 🛱 #68 Apple Juice                     | Softdrinks      | Drinks Low VAT   | € 3.20                 | 9% - Laag     | Ва   |  |
| -\/ <sub>℃</sub> Finances             | ~ | 🖉 🖻 🖩 #119 Bacardi Blanco                 | Foreign spirits | Drinks High VAT  | € 5.25                 | 21% - Hoog    | Ba   |  |
| င့်္သိ General                        | ~ | 🧷 🖻 🗊 #120 Bacardi Limon                  | Foreign spirits | Drinks High VAT  | € 5.25                 | 21% - Hoog    | Ba   |  |
| Payment                               | ~ | 🧷 🖻 前 #99 Baileys                         | Foreign spirits | Drinks High VAT  | € 5.25                 | 21% - Hoog    | Ba   |  |
|                                       |   | 🧷 🖻 🛱 #78 Ballantines                     | Whiskey         | Drinks High VAT  | € 6.25                 | 21% - Hoog    | Ba   |  |
|                                       |   | 🧷 💼 #14 🛛 Bearnaise Steak And Fries       | Dishes          | Food             | € 19.50                | 9% - Laag     | Ke   |  |
|                                       |   | 🧷 💼 #40 Bête. Café                        | Special Coffees | Drinks High VAT  | € 7.75                 | 9% - Laag     | Ba   |  |
|                                       |   | 🖉 💼 #76 Bok Beer (seasonal)               | Tap Beers       | Drinks High VAT  | € 4.75                 | 21% - Hoog    | Ba   |  |
|                                       |   | 🧷 💼 🛱 #112 Bombay Gin                     | Foreign spirits | Drinks High VAT  | € 5.25                 | 21% - Hoog    | Ba   |  |
|                                       |   | 🧷 🛅 🛱 #132 Bottle Of Red Wine             | Wines           | Drinks High VAT  | € 19.95                | 21% - Hoog    | Ва   |  |
|                                       |   |                                           | 1               | 2 3 >            |                        |               |      |  |

# • Klik op OK om te bevestigen.

| <b>0000</b> v2.24.2         |   | booq Demo EN O Demo booq v |                                           |                 |                           |                  |                        |               | ~    |
|-----------------------------|---|----------------------------|-------------------------------------------|-----------------|---------------------------|------------------|------------------------|---------------|------|
| « Minimize menu Ø Dashboard |   | Products (136<br>General   | Products (136 products) General Allergens |                 |                           |                  |                        |               |      |
| Articles<br>Products        | ^ | a                          | Type to search Product g                  | All             | ~) ≔                      | Show 50 vrecords | Filter © Columns v     | + Add Product |      |
| Product groups              |   |                            | ID 🗘 Name 🗘                               |                 | Product group 🗘           | Turnover group   | Price 🗘 Option price 🗘 | VAT 🗘         | Proc |
| Menus                       |   | 0 6 0                      | #98 Amaretto Disaronno                    |                 | Foreign spirits           | Drinks High VAT  | € 5.25                 | 21% - Hoog    | Ba   |
| French menus                |   | 0 6 0                      | #137 Amaretto Disaronno TES               | т               | Foreign spirits           | Drinks High VAT  | € 5.25                 | 21% - Hoog    | Ba   |
| Time periods                |   | 0 6 0                      | #68 Apple Juice                           | Are you sure to | delete the selected item? | Drinks Low VAT   | € 3.20                 | 9% - Laag     | Ba   |
| -\ <sub>∕</sub> Finances    | ~ | 0 6 0                      | #119 Bacardi Blanco                       |                 | Foreign spirits           | Drinks High VAT  | € 5.25                 | 21% - Hoog    | Ba   |
| ති General                  | ~ | 0 6 0                      | #120 Bacardi Limon                        |                 | Ok Close                  | Drinks High VAT  | € 5.25                 | 21% - Hoog    | Ba   |
| - Payment                   |   | 0 6 0                      | #99 Baileys                               |                 | Foreign spirits           | Drinks High VAT  | € 5.25                 | 21% - Hoog    | Ba   |
| Payment                     | Ť | 0 6 0                      | #78 Ballantines                           |                 | Whiskey                   | Drinks High VAT  | € 6.25                 | 21% - Hoog    | Ba   |
|                             |   | 0 6 0                      | #14 Bearnaise Steak And Frie              | s               | Dishes                    | Food             | € 19.50                | 9% - Laag     | Ke   |
|                             |   | 0 6                        | #40 Bête. Café                            |                 | Special Coffees           | Drinks High VAT  | € 7.75                 | 9% - Laag     | Ba   |
|                             |   | 0 6                        | #76 Bok Beer (seasonal)                   |                 | Tap Beers                 | Drinks High VAT  | € 4.75                 | 21% - Hoog    | Ba   |
|                             |   | 0 6 0                      | #112 Bombay Gin                           |                 | Foreign spirits           | Drinks High VAT  | € 5.25                 | 21% - Hoog    | Ba   |
|                             |   | 0 6 0                      | #132 Bottle Of Red Wine                   |                 | Wines                     | Drinks High VAT  | € 19.95                | 21% - Hoog    | Ba   |
|                             |   |                            |                                           |                 | 1 2                       | 3 >              |                        |               |      |

ISH Metro

### Om een nieuw product aan de lijst toe te voegen, klikt u op +Product toevoegen.

| <b>0000</b> v2.24.2            |   | booq Demo E              | EN 🛈                     |                   |                 |                           |                        | Demo booq     | /    |
|--------------------------------|---|--------------------------|--------------------------|-------------------|-----------------|---------------------------|------------------------|---------------|------|
| « Minimize menu<br>② Dashboard |   | Products (135<br>General | 5 products)<br>Allergens |                   |                 |                           |                        |               |      |
| Articles<br>Products           | ^ | Q (                      | Type to search           | Product group All | ~ ∷≡            | Show 50 vrecords V Filter | © Columns ∨            | + Add Product |      |
| Product groups                 |   |                          | ID 🗘 Name 🗘              |                   | Product group 🗘 | Turnover group            | Price 🗘 Option price 🗘 | VAT \$        | Proc |
| Menus                          |   | / G Ū                    | #98 Amaretto D           | saronno           | Foreign spirits | Drinks High VAT           | € 5.25                 | 21% - Hoog    | Ba   |
| French menus                   |   | 2 6 0                    | #68 Apple Juice          |                   | Softdrinks      | Drinks Low VAT            | € 3.20                 | 9% - Laag     | Ba   |
| Time periods                   |   | 2 6 0                    | #119 Bacardi Bla         | nco               | Foreign spirits | Drinks High VAT           | € 5.25                 | 21% - Hoog    | Ва   |
| -√- Finances                   | ~ | 2 6 0                    | #120 Bacardi Lim         | on                | Foreign spirits | Drinks High VAT           | € 5.25                 | 21% - Hoog    | Ba   |
| ුරිදි General                  | ~ | 2 6 0                    | #99 Baileys              |                   | Foreign spirits | Drinks High VAT           | € 5.25                 | 21% - Hoog    | Ba   |
|                                |   | 2 6 0                    | #78 Ballantines          |                   | Whiskey         | Drinks High VAT           | € 6.25                 | 21% - Hoog    | Ba   |
| Payment                        | ~ | 2 🖸 🛈                    | #14 Bearnaise S          | teak And Fries    | Dishes          | Food                      | € 19.50                | 9% - Laag     | Ke   |
|                                |   | 2 🖸 🛈                    | #40 Bête. Café           |                   | Special Coffees | Drinks High VAT           | € 7.75                 | 9% - Laag     | Ba   |
|                                |   | 2 6 0                    | #76 Bok Beer (s          | easonal)          | Tap Beers       | Drinks High VAT           | € 4.75                 | 21% - Hoog    | Ba   |
|                                |   | 2 🖸 🛈                    | #112 Bombay Gir          |                   | Foreign spirits | Drinks High VAT           | € 5.25                 | 21% - Hoog    | Ba   |
|                                |   | 2 🔁 🛈                    | #132 Bottle Of Re        | ed Wine           | Wines           | Drinks High VAT           | € 19.95                | 21% - Hoog    | Ba   |
|                                |   | 2 6 0                    | #135 Bottle Of Re        | ose               | Wines           | Drinks High VAT           | € 19.95                | 21% - Hoog    | Ва   |
|                                |   |                          |                          |                   | 1 2             | 3 >                       |                        |               |      |

# • Vul de naam van het product in

| <b>0000</b> v2.25.0 (V                     | Add Product         | Article                                         |                       | CLOSE 🛞                   |
|--------------------------------------------|---------------------|-------------------------------------------------|-----------------------|---------------------------|
| « Minimize menu                            | # Article           | Name <sup>*</sup> Produ                         | uct group None ~ Turr | over group* None V        |
| <ul> <li>Ø Dashboard</li> <li>—</li> </ul> | Product description | Prices                                          |                       | Description               |
| Articles ^ (                               | Product Information | Price* 0.00 O                                   | Option price 0.00     | Short Name                |
| Product groups<br>Price levels             |                     | Tax Rate* Pr                                    | Price per             | Search & filters          |
| Menus<br>French menus                      |                     | Tax Rate Included                               | Jnit                  | SearchField1              |
| Option menus                               |                     | Production                                      |                       | SearchField2              |
| Promotions                                 |                     | Production Order C                              | Course Vone V         | Other                     |
| √ Finances ✓                               |                     | Production attributes None                      |                       | Store None V              |
| General     General     General            |                     | + Add production attributes Pop-ups             |                       | Process                   |
| Production stations                        |                     | + Add option menu                               |                       | Workflow Vefault V        |
| Cash stores                                |                     | Composites                                      |                       | Processing type Default ~ |
| Printers<br>App links                      |                     | No components have been added yet<br>+ Add item |                       | Package profile None 🗸    |
| Table map Users                            |                     |                                                 |                       | Identification            |
| Usergroups<br>POS devices                  |                     |                                                 |                       | Your reference            |
| Courses                                    |                     |                                                 |                       |                           |
| Currencies<br>Turnover groups              |                     |                                                 |                       | Save and add new Save     |

ISH Metro

Klik op productgroep en selecteer de groep waartoe het product behoort. Let op: Het veld omzetgroep, btw-tarief en productieattributen zijn ingevuld.

| <b>booq</b> v2.25.0 (V         | Add Product         | Article                                         |         | CLOSE 🛞                                             |
|--------------------------------|---------------------|-------------------------------------------------|---------|-----------------------------------------------------|
| « Minimize menu                | # Article           | Name® Coffee Product group None                 | ✓ Turn- | over group* None ~                                  |
| Dashboard                      | Product description | Prices                                          |         | Description                                         |
| Articles ^ C                   | Product Information | Price* 0.00 Option price                        | 0.00    | Short Name                                          |
| Product groups<br>Price levels |                     | Tax Rate*   None   Price per  Open price        |         | Search & filters                                    |
| Menus<br>French menus          |                     | Tax Rate Included                               | ~       | SearchField1                                        |
| Option menus                   |                     | Production                                      |         | SearchField2                                        |
| Promotions                     |                     | Production Order Course                         | None v  | Other Store None V                                  |
| √ Finances ✓                   |                     | None<br>+ Add production attributes             |         | Is option only                                      |
| General ^<br>General           |                     | Pop-ups                                         |         | Process                                             |
| Production stations            |                     | + Add option menu                               |         | Workflow Vefault V                                  |
| Cash stores                    |                     | Composites<br>No components have been added yet |         | Processing type Default V<br>Package profile None V |
| App links<br>Table map         |                     | + Add item                                      |         | Identification                                      |
| Users                          |                     |                                                 |         | Your reference                                      |
| POS devices                    |                     |                                                 |         | ID                                                  |
| Customers                      |                     |                                                 |         |                                                     |
| Turnover groups                |                     |                                                 |         | Save and add new Save                               |

### booq - Productbeheer

• Klik op prijs

| 6000 v2.25.0 (V                          | Add Product         | Article                                                                                                    | CLOSE 🛞                                     |
|------------------------------------------|---------------------|----------------------------------------------------------------------------------------------------|---------------------------------------------|
| « Minimize menu                          | # Article           | Name*         Coffee         Product group         Hot Drinks         Y         Ture                        | nover group* None (Default: Drinks Low VAT) |
| <ul> <li>Dashboard</li> <li>—</li> </ul> | Product description | Prices                                                                                                    | Description                                 |
| Products                                 | Product Information | Price*         O.00         Option price         0.00                                                       | Short Name                                  |
| Product groups<br>Price levels           |                     | Tax Rate*     9% - Laag     Needs     Price per       attention. Product group has changed!                 | Search & filters                            |
| Menus                                    |                     | Unit V                                                                                                    | SearchField1                                |
| Option menus                             |                     | Image: Tax Rate Included     Needs       attention. Product group has changed!     Image: Tax Rate Included | SearchField2                                |
| Time periods<br>Promotions               |                     | Production                                                                                                  | Other                                       |
| √r Finances ✓                            |                     | Production Order Course Vone V                                                                              | Store None V                                |
| General     A                            |                     | Production attributes None                                                                                  | Process                                     |
| General Production stations              |                     | + Add production attributes                                                                                 | Workflow Default V                          |
| Facilities<br>Cash stores                |                     | + Add option menu                                                                                           | Processing type Default ~                   |
| Printers                                 |                     | Composites                                                                                                  | Package profile None ~                      |
| Table map                                |                     | No components have been added yet<br>+ Add item                                                             | Identification                              |
| Users<br>Usergroups                      |                     |                                                                                                    | Your reference                              |
| POS devices                              |                     |                                                                                                    | ID                                          |
| Customers                                |                     |                                                                                                    |                                             |
| Turnover groups                          |                     |                                                                                                    | Save and add new Save                       |

METRO

Als u het artikel ook als optie voor een ander artikel verkoopt, kunt u de optieprijs instellen. Let op: zie productdetails voor meer informatie over dit scherm.

| <b>booq</b> v2.25.0 (V                                                 | Add Product           | Article                                                                                   | close 🛞                                             |
|------------------------------------------------------------------------|-----------------------|-------------------------------------------------------------------------------------------|-----------------------------------------------------|
| « Minimize menu                                                        | # Article             | Name*         Coffee         Product group         Hot Drinks          Ture               | iover group* None (Default: Drinks Low VAT)         |
| <ul> <li>Dashboard</li> </ul>                                          | Product description   | Prices                                                                                    | Description                                         |
| Articles     Articles     Products     Product groups     Price levels | ⑦ Product Information | Price* 2,95 Option price 0.00                                                             | Short Name Search & filters                         |
| Menus<br>French menus                                                  |                       | Tax Rate* 9% - Laag v Needs Unit v<br>attention. Product group has changed!<br>Open price | SearchField1                                        |
| Option menus<br>Time periods<br>Promotions                             |                       | Tax Rate Included Needs attention. Product group has changed!                             | Other                                               |
| -√ Finances ✓                                                          |                       | Production                                                                                | Store None ~                                        |
| (항 General ^                                                           |                       | Production Order Course None                                                              | Process                                             |
| Production stations                                                    |                       | None<br>+ Add production attributes                                                       | Workflow Default ~                                  |
| Cash stores<br>Printers                                                |                       | Pop-ups<br>+ Add option menu                                                              | Processing type Default V<br>Package profile None V |
| App links<br>Table map                                                 |                       | Composites                                                                                | Identification                                      |
| Users<br>Usergroups<br>POS devices                                     |                       | No components have been added yet<br>+ Add item                                           | Your reference                                      |
| Courses<br>Customers                                                   |                       |                                                                                           | -                                                   |
| Currencies<br>Turnover groups                                          |                       |                                                                                           | Save and add new Save                               |

booq - Productbeheer

En klik op Opslaan om uw gegevens op te slaan. Let op: Bij Opslaan en nieuw toevoegen kun je automatisch een nieuw product aan je lijst toevoegen.

| <b>6000</b> v2:24.2            | Add Product | Article                                                         | CLOSE 🛞                     |  |  |  |  |
|--------------------------------|-------------|-----------------------------------------------------------------|-----------------------------|--|--|--|--|
| « Minimize menu                | # Article   | Name*         TEST         Product group         Food         ✓ | Turnover group* Hight VAT ~ |  |  |  |  |
| <ul> <li>Dashboard</li> </ul>  |             | Prices                                                          |                             |  |  |  |  |
| Articles Products              |             | Price* 9.90 Option price 0.00                                   | Short Name                  |  |  |  |  |
| Product groups<br>Price levels |             | Tax Rate* 9% - Laag V Price per                                 | Search & filters            |  |  |  |  |
| Menus                          |             | Unit Vit                                                        | SearchField1                |  |  |  |  |
| French menus<br>Option menus   |             | Needs attention. Product group has changed!                     | SearchField2                |  |  |  |  |
| Time periods                   |             | Production                                                      | Other                       |  |  |  |  |
| √ Finances                     |             | Production Course None ~                                        | Store None V                |  |  |  |  |
| දිවු General                   |             | Production attributes                                           | Is option only              |  |  |  |  |
| 🚍 Payment                      |             | None<br>+ Add production attributes                             | Process                     |  |  |  |  |
|                                |             | Pop-ups                                                         | Workflow Default ~          |  |  |  |  |
|                                |             | + Add option menu                                               | Processing type Default ~   |  |  |  |  |
|                                |             | Composites                                                      | Package profile None 🗸      |  |  |  |  |
|                                |             | No components have been added yet<br>+ Add item                 | Identification              |  |  |  |  |
|                                |             |                                                                 | Save and add new Save       |  |  |  |  |

# • Dat is het, je bent klaar.

ISH

| <b>0000</b> v2.24.2                     |         | booq Demo EN 0                               |     |                              |                 |                         |                        |               |     |  |
|-----------------------------------------|---------|----------------------------------------------|-----|------------------------------|-----------------|-------------------------|------------------------|---------------|-----|--|
| « Minimize menu<br>@ Dashboard          |         | Products (135 products)<br>General Allergens |     |                              |                 |                         |                        |               |     |  |
| Yes       Products       Product groups | ^       | <b>Q</b> (                                   | Туј | Product group All            | ~) ≔            | Show 50 vrecords Tilter | © Columns ∨            | + Add Product |     |  |
|                                         |         |                                              | I   | D ≎ Name ≎                   | Product group 💲 | Turnover group          | Price 🗘 Option price 🗘 | VAT \$        | Pro |  |
| Menus                                   |         | 0                                            | Ū # | 98 Amaretto Disaronno        | Foreign spirits | Drinks High VAT         | € 5.25                 | 21% - Hoog    | Ba  |  |
| French menus                            |         | 06                                           | Ū # | 68 Apple Juice               | Softdrinks      | Drinks Low VAT          | € 3.20                 | 9% - Laag     | Ba  |  |
| Time periods                            |         | 0                                            | Ū # | 119 Bacardi Blanco           | Foreign spirits | Drinks High VAT         | € 5.25                 | 21% - Hoog    | Ba  |  |
| -\∕ Finances                            | ~       | 0                                            | Ē # | 120 Bacardi Limon            | Foreign spirits | Drinks High VAT         | € 5.25                 | 21% - Hoog    | Ba  |  |
| င့်ဦ General                            | ~       | 0                                            | Ē # | 99 Baileys                   | Foreign spirits | Drinks High VAT         | € 5.25                 | 21% - Hoog    | Ba  |  |
| 🖯 Payment                               | *       | 06                                           | Ū # | 78 Ballantines               | Whiskey         | Drinks High VAT         | € 6.25                 | 21% - Hoog    | Ва  |  |
|                                         |         | 0                                            | Ē # | 14 Bearnaise Steak And Fries | Dishes          | Food                    | € 19.50                | 9% - Laag     | Ke  |  |
|                                         |         | 0                                            | Ū # | 40 Bête. Café                | Special Coffees | Drinks High VAT         | € 7.75                 | 9% - Laag     | Ва  |  |
|                                         |         | 0                                            | ⊕ # | 76 Bok Beer (seasonal)       | Tap Beers       | Drinks High VAT         | € 4.75                 | 21% - Hoog    | Ba  |  |
|                                         |         | 0                                            | ⊕ # | 112 Bombay Gin               | Foreign spirits | Drinks High VAT         | € 5.25                 | 21% - Hoog    | Ba  |  |
|                                         |         | 6                                            | ₪ # | 132 Bottle Of Red Wine       | Wines           | Drinks High VAT         | € 19.95                | 21% - Hoog    | Ba  |  |
|                                         |         | 06                                           | ₪ # | 135 Bottle Of Rose           | Wines           | Drinks High VAT         | € 19.95                | 21% - Hoog    | Ва  |  |
|                                         | 1 2 3 > |                                              |     |                              |                 |                         |                        |               |     |  |

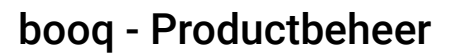

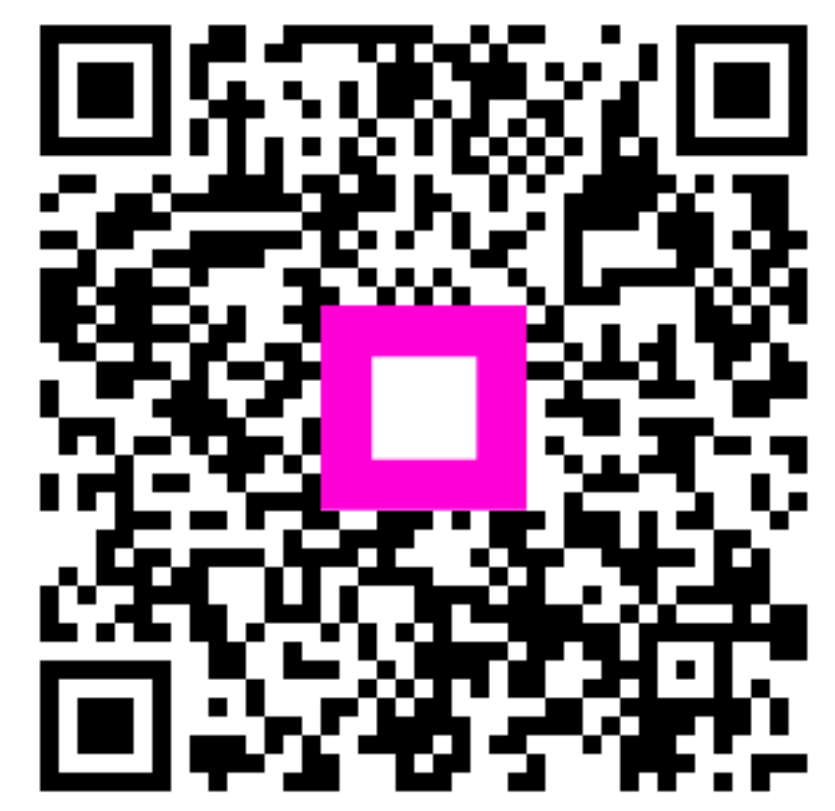

Scan to go to the interactive player